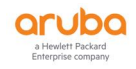

# H3C 交换机通过 TACACS+对接 Aruba ClearPass 认证

fox210317@sina.com

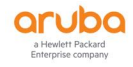

## 1. ClearPass 中添加 Devices

#### 配置路径:

configuration -Network -Devices -Add

#### 说明:

- Name:填写设备名称或自己方便记忆的标识
- IP or Subnet Address:填写 H3C 交换机的 IP, 如有多台可多次添加或添加一个网段
- TACACS+ Shared Secret : 需要在 H3C 交换机和 ClearPass 保持一致的密钥
- Vendor Name:选择 H3C
- Enable RADIUS Dynamic Authorization : 开启
- SAVE

| aruba                         |                     | ClearPass Policy Manager                  |                               |                 |                               |                         |                         |  |
|-------------------------------|---------------------|-------------------------------------------|-------------------------------|-----------------|-------------------------------|-------------------------|-------------------------|--|
| Dashboard O                   | Configuration » Net | uration » Network » Devices               |                               |                 |                               |                         |                         |  |
| Monitoring 0                  | Network Devi        | ices                                      |                               |                 |                               |                         |                         |  |
| Configuration 0               |                     |                                           |                               |                 |                               |                         |                         |  |
| - Service Templates & Wizards |                     |                                           |                               |                 |                               |                         |                         |  |
| - C Services                  | A Network Access De | evice (NAD) must belong to the global lis | t of devices in the ClearPass | : database in o | rder to connect to ClearPass. |                         |                         |  |
| 🖻 🗣 Authentication            |                     |                                           |                               |                 |                               |                         |                         |  |
| - 💭 Methods                   | Filter: Name        | Edit Device Details                       |                               |                 |                               |                         |                         |  |
| - C Sources                   | #                   |                                           |                               |                 |                               |                         | _                       |  |
| 🖃 🚨 Identity                  | 1. 0                | Device SNMP Read Settings                 | SNMP Write Settings C         | LI Settings     | OnConnect Enforcement         | Attributes              | CATION For H3C SWITCHES |  |
| - 🛱 Single Sign-On (SSO)      | 2                   |                                           |                               |                 |                               |                         | CATION For H3C SWITCHES |  |
| - 🛱 Local Users               | 2. 0                | Name:                                     | H3C SW-11                     |                 |                               |                         | CATION For USC CHUTCHES |  |
| - C Endpoints                 | 3, 0                | IP or Subpet Address                      | 10.00.00.0124                 | (0.0            | 102 169 1 10 or 102 169 1 1   | (24 or 102 168 1 1 20)  | CATION FOR HSC SWITCHES |  |
| - C Static Host Lists         | Showing 1-3 of 3    | Provideland                               | 10.00.0024                    | 10.9.           | 192.100.1.10 0/ 192.100.1.5   | (/24 0) 192.100.1.1420) |                         |  |
| - O Roles                     |                     | Description:                              | SWITCHES                      | N FOR HSU       |                               |                         |                         |  |
| - IQ Role Mappings            |                     |                                           |                               |                 | 1                             |                         |                         |  |
| e- o Posture                  |                     | RADIUS Shared Secret:                     |                               |                 | Verify:                       |                         |                         |  |
| - I Posture Policies          |                     | TACACS+ Shared Secret:                    |                               |                 | Manify:                       |                         |                         |  |
| Characters OnGuard            |                     | Inchest shared secree.                    | lung                          |                 | voluy.                        |                         |                         |  |
| S & Enforcement               |                     | vendor Name:                              | Hac                           |                 |                               |                         | -                       |  |
| - The Policies                |                     | Enable RADIUS Dynamic Authorization       | on: 🗹 Port: [3799             |                 |                               |                         |                         |  |
| - rofiles                     |                     | Enable RadSec:                            |                               |                 |                               |                         |                         |  |
| Network                       |                     |                                           |                               |                 |                               |                         |                         |  |
| - Devices                     |                     |                                           |                               |                 |                               |                         |                         |  |
| Device Groups                 |                     |                                           |                               |                 |                               |                         |                         |  |
| - C Proxy Targets             |                     |                                           |                               |                 |                               |                         |                         |  |
| - C Event Sources             |                     |                                           |                               |                 |                               | Conv Save Cancel        |                         |  |
| - 🛱 Network Scan              |                     |                                           |                               |                 |                               |                         |                         |  |
| - C Policy Simulation         |                     |                                           |                               |                 |                               |                         |                         |  |
|                               |                     |                                           |                               |                 |                               |                         |                         |  |
|                               |                     |                                           |                               |                 |                               |                         |                         |  |

#### 添加完成如下:

| ClearPass Policy Manager                                                                                                    | Menu 💻                                                                     |
|----------------------------------------------------------------------------------------------------|----------------------------------------------------------------------------|
| Configuration » Network » Devices                                                                                                    |                                                                            |
| Network Devices A Network Access Device (NAD) must belong to the global list of devices in the ClearPass database in order to connect | w Add<br>▲ Import<br>▲ Export All<br>♥ Discovered Devices<br>to ClearPass. |
| Filter: Name 🗸 contains 🗸 👘 Go Clear Filter                                                                                           | Show 20 v records                                                          |
| # Name 🔺 IP or Subnet Addre                                                                                                    | ss Description                                                             |
| 1. O H3C SW -11                                                                                                    | TACACS AUTHENTICATION For H3C SWITCHES                                     |
| 2. 🗆 H3C SW -12                                                                                                    | TACACS AUTHENTICATION For H3C SWITCHES                                     |
| 3. 🗆 H3C SW -13                                                                                                    | TACACS AUTHENTICATION For H3C SWITCHES                                     |
| Showing 1-3 of 3                                                                                                    | Copy Export Delete                                                         |

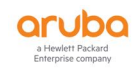

## 2. 创建 Authentication Sources

#### 配置路径:

Configuration -Authentication -Sources -Add

说明:

- Name : 填写设备名称或自己方便记忆的标识
- Description : 填写描述/备注信息
- **Type**:选择 Active Directory
- Use for Authorization:勾选 (Enable to use this Authentication Source to also fetch role mapping attributes)
- Authorization Sources:如果有除了当前 AD 以外的其他 Authorization Sources, 可以填写,反之则无
- Server Timeout : 10s
- Cache timeout: 36000s, 建议修改为 180s

| aruba                                                                                                    | ClearPass Policy Manager                                                                                                    | Menu                                            |
|----------------------------------------------------------------------------------------------------|----------------------------------------------------------------------------------------------------|-------------------------------------------------|
| Dashboard O Co                                                                                                    | onfiguration » Authentication » Sources » Add - TACACS AUTH AD                                                                                                    | 10 - 302 A - 12                                 |
| Monitoring O A                                                                                                    | authentication Sources - TACACS AUTH AD                                                                                                    | a constant of the                               |
| Configuration                                                                                                    | Summary General Primary Attributes                                                                                                    |                                                 |
| O Services     O Services     O Services     O Services     O Services     O Services     O Services     O Services     O Services     O Services     O Services     O Services     O Services     O Service     O Service | Sector         Views           per         InCACSA AUTHAD           escription:         Incacks Authentication           per         Active Directory           active Directory         Enable to use this Authentication Source to also fetch role mapping attributes           thirding active Directory         Incampre           verver Timesout:         If seconds           active Directory         Interverver           active Directory         Interverver           active Directory         Interverver           active Directory         If seconds           active Directory         If seconds           active Directory         Interverver | (an), cu1)d (2021-12-13-13-                     |
| <ul> <li>Q Devices</li> <li>Q Devices Coropp</li> <li>Q Proxy Targets</li> <li>Q Event Sources</li> <li>Q Feet Sources</li> <li>Q Feet Sources</li> <li>Q Policy Simulation</li> </ul>                                                                                                    |                                                                                                    | tuer. en pl 2021, 12.,14.,12                    |
| <pre></pre>                                                                                                    | Back to Authentication Sources                                                                                                    | Clear Cache Copy Save Cr                        |
| Administration 0                                                                                                    |                                                                                                    |                                                 |
| 5 Copyright 2020 Hewlett Packard Enterprise Development I                                                                                                    | LP Dec 14. 2021 12:23:15 CST                                                                                                    | ClearPass Policy Manager 6.8.7.120583 on C2000V |

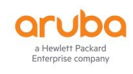

## 2.1. AD 域控服务器信息

说明:

- 在填写完 Bind DN 与 Bind Password 后,可以点右侧 Search Base Dn,如果可以检索 出 OU,则填写的信息可以使用。
- 其他参数保持默认即可
- SAVE

| aruba                                                                                                    |                                                                                                    | ClearPass                                                                                                    | Policy Manager                                |
|----------------------------------------------------------------------------------------------------|----------------------------------------------------------------------------------------------------|----------------------------------------------------------------------------------------------------|-----------------------------------------------|
| Dashboard                                                                                                    | • Configuration » Authentica                                                                                                    | tion » Sources » Add - TACACS AUTH AD                                                                                                    |                                               |
| Monitoring                                                                                                    | <ul> <li>Authentication So</li> </ul>                                                                                                    | urces - TACACS AUTH AD                                                                                                    |                                               |
| 2 Configuration                                                                                                    | Summary General                                                                                                    | Primary Attributes                                                                                                    |                                               |
| Comparison of the second second | Summary         General           Hostname:         Connection Security:           Port:         Verify Server Certificate:           Bind DN:         Bind Password:           NetBIOS Domain Name:         Base DN:           Search Scope:         LDAP Referrals:           Bind User:         User Certificate: | M       None       V       389       (For secure connection, use 636)       Enable to verify Server Certificate for secure conn       (e.g. administrator@example.com OR cn=administrator@example.com OR cn=administrator@example.com OR | Connection Details                            |
| - Ö Devices                                                                                                    | Always use NetBIOS name                                                                                                    | Enable to always use NetBIOS name instead of th                                                                                                    | ne domain part in username for authentication |
| Device Groups     Device Groups     Device Groups     Device Fragets     Device Scan     Device Scan     Device Scan                                                                                                    | 1005-011-04-20                                                                                                    |                                                                                                    |                                               |

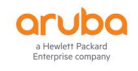

## 2.2. Authentication Sources - AD Attributes

说明:此处勾选 memberOf,用于后续通过 AD 中这个属性作为 Role Mapping 使用

#### SAVE

| aruba                                                                                                    |                                                                                                    | ClearPass Po                                                                                                    | licy Manager                                                                                                    |                                                              | Menu 🚍            |
|----------------------------------------------------------------------------------------------------|----------------------------------------------------------------------------------------------------|----------------------------------------------------------------------------------------------------|----------------------------------------------------------------------------------------------------|--------------------------------------------------------------|-------------------|
| Dashboard O                                                                                                    | Configuration » Authentication » Sources » Add                                                     |                                                                                                    |                                                                                                    |                                                              |                   |
| Monitoring 0                                                                                                    | Authentication Sources                                                                             |                                                                                                    |                                                                                                    |                                                              |                   |
| 🖧 Configuration 📀                                                                                                    | General Primary Attributes Summary                                                                 | Y                                                                                                    |                                                                                                    |                                                              |                   |
| Configuration     Configuration     Configu | Concert Primary Attorbuts Seminar<br>Concert filter quarks used to forth automotion<br>Filter Name | and automotation attributes<br>attribute Name<br>On<br>department<br>tole<br>concease<br>concease | Alias Nama<br>Usech<br>Department<br>Itte<br>consarv<br>menberof<br>Please configure base do first<br>ware Pater                                   |                                                              | ExaMici 46<br>    |
| - ∰ Audit Servers<br>- ∰ Agentiess OnGuard<br>- ■ ■ Enforcement                                                                                                    | 3.<br>Machine                                                                                      | Filter Query:                                                                                                    | countName=+(Authentication:Username})(obje                                                                                                    | ctClass=user))                                               | D *               |
| - da Profiles                                                                                                    | 4. Onboard Device Owner                                                                            | Name                                                                                                    | Alias Name Data type                                                                                                    | Enabled As                                                   | . De 😰            |
| Hericark     Opivica Groups     Opivica Groups     Opivica Groups     Opivica Groups     Opivica Groups     Opivica Startas      Opivica Startas                                                                                                    | 5. Orboard Device Owner Group                                                                      | 1. dn     4. donytment     3. t2de     4. donytment     5. t2de     memberof     memberof     mei     desphoreNumber     accountSopres     10. Clob to add                                                                                                    | JserfM String<br>Department String<br>fde String<br>member0f in String<br>Phone String<br>mail String<br>Jame String<br>Jame String<br>Jame String | - 57<br>- 77<br>- 77<br>- 77<br>- 77<br>- 77<br>- 77<br>- 77 |                   |
| 🚰 Administration 🛛 🔍 🛛                                                                                                    | C Back to Authentication Sources                                                                   |                                                                                                    |                                                                                                    | Save Close                                                   | Next→ Save Cancel |

| aruba                                                          |                                                         | ClearPass Policy Manag     | jer              |                                                                                                    | Menu 🔤                                                                                                    |
|----------------------------------------------------------------|---------------------------------------------------------|----------------------------|------------------|----------------------------------------------------------------------------------------------------|----------------------------------------------------------------------------------------------------|
| Dashboard                                                      | • Configuration » Authentication » Sources » Add - TAC  | ACS AUTH AD                |                  |                                                                                                    | 1.1.1                                                                                                    |
| Monitoring                                                     | <ul> <li>Authentication Sources - TACACS A</li> </ul>   | UTH AD                     |                  |                                                                                                    |                                                                                                    |
| Configuration                                                  | O Summary General Primary Attributes                    |                            |                  |                                                                                                    |                                                                                                    |
| - 🛱 Service Templates & Wizards                                | Specify filter queries used to fetch authentication and | authorization attributes   | 2010-2010-00     | 100 - 100 - 100 - 100 - 100 - 100 - 100 - 100 - 100 - 100 - 100 - 100 - 100 - 100 - 100 - 100 - 100 - 100 - 100 |                                                                                                    |
| - Authentication                                               | Filter Name                                             | Attribute Name             | Alias Name       | Enabled As                                                                                                    | Concession of the local division of the local division of the loca |
| - 🛱 Methods                                                    | 1.                                                      | dn                         | UserDN           |                                                                                                    |                                                                                                    |
| - O Sources                                                    |                                                         | department                 | Department       |                                                                                                    |                                                                                                    |
| 🖃 🧕 Identity                                                   |                                                         | title                      | Title            |                                                                                                    |                                                                                                    |
| - C Single Sign-On (SSO)                                       |                                                         | company                    | company          |                                                                                                    | - 1 Lan -                                                                                                    |
| - Local Users                                                  | Authentication                                          | memberOf                   | memberOf         | Attribute                                                                                                    | 13 ×                                                                                                    |
| The Static Host Lists                                          |                                                         | telephoneNumber            | Phone            | · · · · · · · · · · · · · · · · · · ·                                                                           |                                                                                                    |
| - D Roles                                                      |                                                         | mail                       | Email            | * 1000 ····                                                                                                    |                                                                                                    |
| Role Mappings                                                  |                                                         | displayName                | Name             |                                                                                                    |                                                                                                    |
| + 🖶 Posture                                                    |                                                         | accountExpires             | Account Expires  |                                                                                                    |                                                                                                    |
| Enforcement                                                    | 2. Group                                                | cn                         | Groups           | -                                                                                                    |                                                                                                    |
| - 🛱 Policies                                                   | 3.                                                      | dNSHostName                | HostName         | *                                                                                                    |                                                                                                    |
| Profiles                                                       | Machine                                                 | operatingSystem            | OperatingSystem  |                                                                                                    | E ===                                                                                                    |
| - Network                                                      |                                                         | operatingSystemServicePack | OSServicePack    |                                                                                                    |                                                                                                    |
| - I'l Device Groups                                            | 4. Onboard Device Owner                                 | memberOf                   | Onboard memberOf |                                                                                                    | B                                                                                                    |
| Proxy Targets                                                  | 5. Onboard Device Owner Group                           | cn                         | Onboard Groups   |                                                                                                    | 1 1 1 1 1 1 1 1 1 1 1 1 1 1 1 1 1 1 1                                                                                                    |
| - Q Event Sources<br>- Q Network Scan<br>- Q Policy Simulation | Back to Authentication Sources                          |                            |                  | Clear Cache Copy                                                                                                | Add More Filters                                                                                                    |
| Administration                                                 | •                                                       |                            |                  | 10075                                                                                                    | <b>(</b>                                                                                                    |
| A Convrint 2020 Hewlett Parkard Enternrice Devel               | Innmant I D                                             | Dec 14 2021 12:28:01 CST   |                  | ClearDace Dollov Mananer 6 & 7 12058                                                                            | 3 on C2000V                                                                                                    |

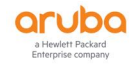

# 3. 创建 ClearPass Role

#### 配置路径:

Configuration -Identity -Roles -Add

#### 说明:

ClearPass Role <mark>用于标识一类用户</mark>(通过一些特定的属性、条件等区分)

| aruba                                                                                                    | ClearPass Policy Manager |         |                        |                        | licy Manager             |                                               |
|----------------------------------------------------------------------------------------------------|--------------------------|---------|------------------------|------------------------|--------------------------|-----------------------------------------------|
| Dashboard O                                                                                                    | Configura                | tion »  | Identity » Roles       |                        |                          |                                               |
| Monitoring O                                                                                                    | Roles                    |         |                        |                        |                          |                                               |
| Configuration O                                                                                                    |                          |         |                        |                        |                          |                                               |
| - Service Templates & Wizards                                                                                                    | Roles exi                | st inde | pendently of an indivi | dual service and can b | e accessed globally thro | ugh the role-mapping policy of any service.   |
| - C Services                                                                                                    |                          |         |                        |                        |                          | · · · · · · · · · · · · · · · · · · ·         |
| - Motheds                                                                                                    | Filter: Na               | me      | <b>v</b> (             | contains 🗸             | + Go                     | Clear Filter                                  |
| Sources                                                                                                    | #                        |         | Name 🔺                 |                        |                          | Description                                   |
|                                                                                                    | 1.                       |         | [AirGroup v1]          |                        |                          | Role for an AirGroup protocol version 1 reque |
| Single Sign-On (SSO)                                                                                                    | 2.                       |         | [AirGroup v2]          |                        |                          | Role for an AirGroup protocol version 2 reque |
| - O Local Users                                                                                                    | 3.                       |         | [Aruba TACACS rea      | d-only Admin]          |                          | Default role for read-only access to Aruba de |
| - 🛱 Endpoints                                                                                                    | 4.                       |         | [Aruba TACACS roo      | Admin1                 |                          | Default role for root access to Aruba device  |
| - 🛱 Static Host Lists                                                                                                    | 5                        |         | [BYOD Operator]        | Edit Role              |                          | ٥,                                            |
| - 🎝 Roles                                                                                                    | 6                        |         | [Contractor]           |                        |                          |                                               |
| Role Mappings                                                                                                    | 0.                       |         | [Contractor]           | Role ID:               | 3008                     |                                               |
| ⊕ Posture     ■     ■     ■     ■     ■     ■     ■     ■     ■     ■     ■     ■     ■     ■     ■     ■     ■     ■     ■     ■     ■     ■     ■     ■     ■     ■     ■     ■     ■     ■     ■     ■     ■     ■     ■     ■     ■     ■     ■     ■     ■     ■     ■     ■     ■     ■     ■     ■     ■     ■     ■     ■     ■     ■     ■     ■     ■     ■     ■     ■     ■     ■     ■     ■     ■     ■     ■     ■     ■     ■     ■     ■     ■     ■     ■     ■     ■     ■     ■     ■     ■     ■     ■     ■     ■     ■     ■     ■     ■     ■     ■     ■     ■     ■     ■     ■     ■     ■     ■     ■     ■     ■     ■     ■     ■     ■     ■     ■     ■     ■     ■     ■     ■     ■     ■     ■     ■     ■     ■     ■     ■     ■     ■     ■     ■     ■     ■     ■     ■     ■     ■     ■     ■     ■     ■     ■     ■     ■     ■     ■     ■     ■     ■     ■     ■     ■     ■     ■     ■     ■     ■     ■     ■     ■     ■     ■     ■     ■     ■     ■     ■     ■     ■     ■     ■     ■     ■     ■     ■     ■     ■     ■     ■     ■     ■     ■     ■     ■     ■     ■     ■     ■     ■     ■     ■     ■     ■     ■     ■     ■     ■     ■     ■     ■     ■     ■     ■     ■     ■     ■     ■     ■     ■     ■     ■     ■     ■     ■     ■     ■     ■     ■     ■     ■     ■     ■     ■     ■     ■     ■     ■     ■     ■     ■     ■     ■     ■     ■     ■     ■     ■     ■     ■     ■     ■     ■     ■     ■     ■     ■     ■     ■     ■     ■     ■     ■     ■     ■     ■     ■     ■     ■     ■     ■     ■     ■     ■     ■     ■     ■     ■     ■     ■     ■     ■     ■     ■     ■     ■     ■     ■     ■     ■     ■     ■     ■     ■     ■     ■     ■     ■     ■     ■     ■     ■     ■     ■     ■     ■     ■     ■     ■     ■     ■     ■     ■     ■     ■     ■     ■     ■     ■     ■     ■     ■     ■     ■     ■     ■     ■     ■     ■     ■     ■     ■     ■     ■     ■     ■     ■     ■     ■     ■     ■     ■     ■     ■     ■     ■     ■     ■     ■     ■     ■     ■     ■     ■     ■ | 7.                       |         | [Device gistration     | Name:                  | SW ADMIN                 |                                               |
| Enforcement                                                                                                    | 8.                       |         | [F                     | Description:           | MGNT SW Access           |                                               |
| - Or Policies                                                                                                    | 9.                       | U       |                        | Description            |                          |                                               |
| - I Promes                                                                                                    | 10.                      |         |                        |                        |                          |                                               |
| T Devices                                                                                                    | 11.                      |         | e C-                   |                        | L                        |                                               |
| - Device Groups                                                                                                    | 12.                      |         |                        |                        |                          |                                               |
| - C Proxy Targets                                                                                                    | 13.                      |         | и е                    |                        |                          | Save Cancel                                   |
| Event Sources                                                                                                    | 14.                      |         |                        |                        |                          |                                               |
| - 🛱 Network Scan                                                                                                    | 15.                      |         | air                    |                        |                          | Default role applied during MAC caching       |
| - 🛱 Policy Simulation                                                                                                    | 16.                      |         | 1                      |                        |                          | GT-EMT                                        |
|                                                                                                    | 17.                      |         |                        |                        |                          | Role for an Android device being provisioned  |
|                                                                                                    | 18.                      |         | [Coard Chromeb         | ook]                   |                          | Role for Chromebook device being provisione   |
|                                                                                                    | 19.                      |         | [Onboard iOS]          |                        |                          | Role for an iOS device being provisioned      |
|                                                                                                    | 20.                      |         | [Onboard Linux]        |                        |                          | Role for Linux device being provisioned       |
|                                                                                                    | 21.                      | 0       | [Onboard macOS]        |                        |                          | Role for a macOS device being provisioned     |
|                                                                                                    | 22.                      |         | [Onboard Windows]      |                        |                          | Role for a Windows device being provisioned   |

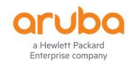

# 4. Role Mapping 配置

#### 配置路径:

Configuration - Identity - Role Mappings - Add

#### Mapping Rules 配置参数:

Rules Evaluation Algorithm: select first match 评估算法,从头开始

#### Role Mapping Rules:

**Type**: "Authorization: TACACS AUTH AD"

**Name**: "memberOf" 此项参数用于匹配 AD 中特定的部门属性, 仅对一类人评估为" SW ADMIN"

Operator: CONTAINS; 此项参数用于计算公式包含此项属性值,

TIPs: AD 中通过 OU 查询出一个用户的属性, 会包含很多属性, 因此在此处需要写为 CONTAINS

Value: <u>CN=M-IAM-MGMT,OU=ITManager,OU=MosGroup,DC=MOS,DC=COM</u>此项 参数需在 AD 中查找,如下图二

• SAVE

| ClearPass Policy Manager                                                                                                    |                                                                                                    |                       |  |  |
|----------------------------------------------------------------------------------------------------|----------------------------------------------------------------------------------------------------|-----------------------|--|--|
| Dashboard                                                                                                    | <ul> <li>Configuration » Identity » Role Mappings » Edit - TACACS ADMIN Role Mapping</li> </ul>                                                                                                    |                       |  |  |
| Monitoring                                                                                                    | Role Mappings - TACACS ADMIN Role Mapping                                                                                                    |                       |  |  |
| Configuration                                                                                                    | O Summary Policy Mapping Rules                                                                                                    |                       |  |  |
| Service Template & Wizards     Service     Service     Servic | Ownersy         Pericy           Pericy Hame:         TACACS ADM3H Role Happing           Description:         TACACS ADM3H Role Happing           Description:         Cother]             Mapping Rules:         Cother]             Conditions         TacACS ADM3H Role Mapping CHEM-BAH + MGM1, OU=TManager, OU=MosGroup, DC=MOS, DC=COM) | Role Hame<br>SW ADMIN |  |  |

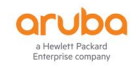

| • 🔿 📶 🤞 📋 🗙 🛄 🍳                                                                                                    | 🚘 🛛 🖬 🕷 🛍 🐨 💆 🍇                                                                                                    | 1.010                      |
|----------------------------------------------------------------------------------------------------|----------------------------------------------------------------------------------------------------|----------------------------|
| > 🖬 🔰 🖬                                                                                                    | ITManager 屬性                                                                                                    | ? × 描述                     |
|                                                                                                    | 常规 管理者 对象 安全 COM+ 属性编辑器                                                                                                    |                            |
|                                                                                                    | 厪性(B):                                                                                                    |                            |
|                                                                                                    | 層性 値<br>adminDescription <未设置><br>adminDisplayNa <未设置><br>businessCategory <未设置><br>c <未设置><br>cn <未设置><br>countryCode <未设置><br>defaultGroup <未设置><br>defaultGroup <未设置><br>defaultGroup <未设置><br>description <未设置><br>desktopProfile <未设置><br>desktopProfile <未设置> |                            |
| <pre>&gt; inter<br/>&gt; inter<br/>inter<br/>inter<br/>inte</pre> | displayName <未设置><br>displayNamePrint <未设置><br>distinguishedName OU=ITManager.Ç<br>dSASignature <未设置><br><<br><<br>童舊(E)                                                                                                    | ▶<br>●<br>●<br>●<br>●<br>● |
|                                                                                                    | 确定 取消 应用(A)                                                                                                    | 報助                         |

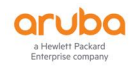

## 5. Profile 配置

#### 配置路径:

Configuration - Enforcement - Profiles - Add

#### 参数配置:

- **Template**: TACACS+ Based Enforcement
- Name: 填写设备名称或自己方便记忆的标识
- **Description**: 描述/备注
- Action : Accept
- Selected Services: SHELL
- Authorize Attribute Status: ADD
- Service Attributes: (此两条 rule 用于返回给 H3C 交换机,因此 network-admin 仅被 H3C 交换机识别)

Type:SHELL、Name:roles、Value:network-admin (value 小写)

Type : SHELL、Name : priv-lvl、Value : 15

#### Commands :

Service Type : Shell

Unmatched Commands: 勾选 Enable to permit unmatched commands

• SAVE

| aruba                                         |                          | Cle                                         | earPass Policy Mana    | iger               |   |               | Menu 🗮                                                                                                    |
|-----------------------------------------------|--------------------------|---------------------------------------------|------------------------|--------------------|---|---------------|----------------------------------------------------------------------------------------------------|
| Dashboard                                     | • Configuration » Enforc | ement » Profiles » Edit Enforcement Profile | a - MGMT-H3C-SW TACACS |                    |   |               | 51 - SUB-                                                                                                    |
| Monitoring                                    | Enforcement Pr           | rofiles - MGMT-H3C-SW TAC/                  | ACS                    |                    |   |               | ront-ronce                                                                                                    |
| Configuration                                 | Summary Profile          | Services Commands                           |                        |                    |   |               |                                                                                                    |
| 一賞 Service Templates & Wizards<br>一賞 Services | Profile:                 |                                             |                        |                    |   |               |                                                                                                    |
| Authentication                                | Name:                    | MGMT-H3C-SW TACACS                          |                        |                    |   |               |                                                                                                    |
| - 🖧 Methods                                   | Description:             | MGMT-H3C-SW TACACS Profiles                 |                        |                    |   |               |                                                                                                    |
| - 🛱 Sources                                   | Type:                    | TACACS                                      |                        |                    |   |               |                                                                                                    |
| Q Identity                                    | Action:                  | Accept                                      |                        |                    |   |               |                                                                                                    |
| - 🛱 single sign on (SSO)                      | Device Group List:       | 1. MGMT SW                                  |                        |                    |   |               | A 14 M2                                                                                                    |
| - Cell Osers                                  | Services:                |                                             |                        |                    |   |               | and all the second second                                                                                                    |
| C Static Host Lists                           | Privilege Level:         | 15                                          |                        |                    |   |               | A CONTRACTOR OF A CONTRACTOR OF |
| - 12 Role Mannings                            | Selected Services:       | 1. Shell                                    |                        |                    |   |               |                                                                                                    |
| Posture                                       | Authorize Attribute Sta  | atus: ADD                                   |                        |                    |   |               |                                                                                                    |
| 🖃 💈 Enforcement                               | Custom Services:         | -                                           |                        |                    |   |               |                                                                                                    |
| Policies     Opplies                          |                          |                                             |                        | Service Attributes |   |               |                                                                                                    |
| Network                                       | Туре                     |                                             | Name                   |                    | = | Value         |                                                                                                    |
| - Devices                                     | 1. Shell                 |                                             | roels                  |                    | = | network-admin |                                                                                                    |
| - 🛱 Device Groups                             | 2. Shell                 |                                             | priv-lvl               |                    | - | 15            | 2 (1) (1) (1) (1) (1) (1) (1) (1) (1) (1)                                                                                                    |
| 🛱 Proxy Targets                               | Commands:                |                                             |                        |                    |   |               | 10 1 1 1 1 1 1 1 1 1 1 1 1 1 1 1 1 1 1                                                                                                    |
| - C Event Sources                             | Service Type:            | shell                                       |                        |                    |   |               |                                                                                                    |
| - Q Network Scan                              | Unmatched Command        | s: Permit                                   |                        |                    |   |               |                                                                                                    |
|                                               |                          |                                             |                        | Commands           |   |               |                                                                                                    |
|                                               | Command                  | Ar                                          | guments                | Permit Action      | - |               | nmatched Arguments                                                                                                    |

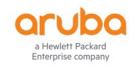

## 6. Policies 配置

#### 配置路径:

Configuration - Enforcement - Policies - Add

#### 参数配置:

#### Enforcement:

Name:

Description:

Enforcement Type: 勾选 TACACS+

Default Profile: [TACACS Deny Profile]

Rules:

Rules Evaluation Algorithm: Select first match

Enforcement Policy Rules:

- 1. Type : Authentication. Name : Username. Operator : EXISTS
- 2、 Type: Tips、Name: Role、Operator: EQUALS、Value: SW ADMIN
- 3、 Enforcement Profiles : MGMT-H3C SW TACACS
- SAVE

| aruba                                       |                                                                             | ClearPass Policy Manager             |                    |  |  |
|---------------------------------------------|-----------------------------------------------------------------------------|--------------------------------------|--------------------|--|--|
| Dashboard O                                 | Configuration * Enforcement * Policies * Edit - TACACS MGMT ACC-For H3C SWs |                                      |                    |  |  |
| Monitoring O                                | Enforcement Po                                                              | licies - TACACS MGMT ACC-For H3C SWs |                    |  |  |
| Sconfiguration                              | Summary Enforce                                                             | ment Rules                           |                    |  |  |
| 🎝 Service Templates & Wizards<br>🖧 Services | Enforcement:                                                                |                                      |                    |  |  |
| - Authentication                            | Name:                                                                       | TACACS MGMT ACC-For H3C SWs          |                    |  |  |
| - 🛱 Methods                                 | Description:                                                                |                                      |                    |  |  |
| - 🛱 Sources                                 | Enforcement Type:                                                           | TACACS                               |                    |  |  |
| 🖃 🧕 Identity                                | Default Profile:                                                            | [TACACS Deny Profile]                |                    |  |  |
| 🏩 Single Sign-On (SSO)<br>🎲 Local Users     | Rules:                                                                      |                                      |                    |  |  |
| - 🛱 Endpoints                               | Rules Evaluation Algori                                                     | thm: First applicable                |                    |  |  |
| 🛱 Static Host Lists                         | Conditions                                                                  |                                      | Actions            |  |  |
| - Q Roles                                   | (Authentication:U                                                           | sername EXISTS )                     | MONT HOC SW TACACE |  |  |
| - 🛱 Role Mappings                           | AND (Tips:Role                                                              | EQUALS SW ADMIN)                     | HGHT-HSC-SW MCACS  |  |  |
| * Enforcement                               |                                                                             |                                      | 1                  |  |  |
| Policies                                    |                                                                             |                                      |                    |  |  |
| - Profiles                                  |                                                                             |                                      |                    |  |  |
| - + Network                                 |                                                                             |                                      |                    |  |  |
| - 🛱 Devices                                 |                                                                             |                                      |                    |  |  |
| - 🛱 Device Groups                           |                                                                             | . en 18                              |                    |  |  |
| - 🛱 Proxy Targets                           |                                                                             |                                      |                    |  |  |
| - 🛱 Event Sources                           |                                                                             |                                      |                    |  |  |
| - 🛱 Network Scan                            |                                                                             |                                      |                    |  |  |
| —☆ Policy Simulation                        |                                                                             |                                      |                    |  |  |

## 7. Services 配置

#### 配置路径:

Configuration -Services -Add

#### 参数模板关联配置:

• Service :

Type: TACACS+ Enforcement

Name:

Description:

Service Rule:

- 1、 Type: Connection、Name: NAD-IP-Address、Operator: BEGINS\_WITH、Value: 10.80.80
- 2、 Type: Connection、Name: NAD-IP-Address、Operator: BEGINS\_WITH、Value: 10.82.0
- 3、 Type: Connection、Name: NAD-IP-Address、Operator: BEGINS\_WITH、Value: 10.81.32
- 4、 Type: Connection、Name: Protocol、Operator: EQUALS、Value: TACACS

#### Authentication:

Authentication Sources:选择以添加的认证源 AD "TACACS AUTH AD"

Roles :

Role Mapping Policy : "TACACS ADMIN Role Mapping"

#### Enforcement:

Enforcement Policy: "TACACS MGMT ACC-For H3C SWs"

SAVE

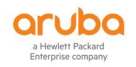

| aruba                           |                                           | ClearPass Policy                        | / Manager    | Menu   |  |  |  |
|---------------------------------|-------------------------------------------|-----------------------------------------|--------------|--------|--|--|--|
| Dashboard                       | <ul> <li>Configuration » Servi</li> </ul> | ces » Edit - TACACS H3C SWs ACC SERVICE |              |        |  |  |  |
| Monitoring                      | <ul> <li>Services - TAC</li> </ul>        | ACS H3C SWs ACC SERVICE                 |              |        |  |  |  |
| Configuration                   | O Summary Service                         | e Authentication Roles Enforcement      |              |        |  |  |  |
| - 🛱 Service Templates & Wizards | Service:                                  |                                         |              |        |  |  |  |
| - D Services                    | Name                                      | TACACE HIS SWE ACC SERVICE              |              |        |  |  |  |
| Authentication                  | Description:                              | TACACS HISC SWI ACC SERVICE             |              |        |  |  |  |
| Single Sign-On (SSO)            | Tupe:                                     | TACACC+ Enforcement                     |              |        |  |  |  |
| - 🛱 Local Users                 | Casture:                                  | Type: IACACS+ Enforcement               |              |        |  |  |  |
| - 🆧 Endpoints                   | Monitor Mode:                             | Disabled                                |              |        |  |  |  |
| - 🛱 Static Host Lists           | Mere Ontions:                             | Claubio Claubio                         |              |        |  |  |  |
| - Q Roles                       | Hore options.                             |                                         |              |        |  |  |  |
| Posture                         |                                           |                                         | Service Rule |        |  |  |  |
| 3 Binforcement                  | Match ANY of the follo                    | wing conditions:                        |              |        |  |  |  |
| - 🛱 Policies                    | Туре                                      | Name                                    | Operator     | Value  |  |  |  |
| - 🛱 Profiles                    | 1. Connection                             | NAD-IP-Address                          | BEGINS_WITH  |        |  |  |  |
| - +- Network                    | 2. Connection                             | NAD-IP-Address                          | BEGINS_WITH  | · · ·  |  |  |  |
| - i Devices                     | 3. Connection                             | NAD-IP-Address                          | BEGINS_WITH  |        |  |  |  |
| - Device Groups                 | 4. Connection                             | Protocol                                | EQUALS       | TACACS |  |  |  |
| - Contraction Contraction       | Authentication:                           |                                         |              |        |  |  |  |
| 🛱 Network Scan                  | Authentication Source                     | es: TACACS AUTH AD                      |              |        |  |  |  |
| 2 Policy Simulation             | Strip Username Rules                      |                                         |              |        |  |  |  |
|                                 | Roles:                                    |                                         |              |        |  |  |  |
|                                 | Role Mapping Policy:                      | TACACS ADMIN Role Mapping               |              |        |  |  |  |
|                                 | Enforcement:                              |                                         |              |        |  |  |  |
|                                 | Use Cached Results:                       | Disabled                                |              |        |  |  |  |
|                                 | Enforcement Policy:                       | TACACS MGMT ACC-For H3C SWs             |              |        |  |  |  |

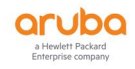

# 8. 测试验证-1

测试方法:使用在对应 memberOf 属性值的组成员账号登陆 H3C 交换机

测试结果:在 ClearPass Tracker 中查看日志信息

#### 测试结果说明:

Summary - Status : AUTHEN\_STATUS\_PASS 成功通过认证

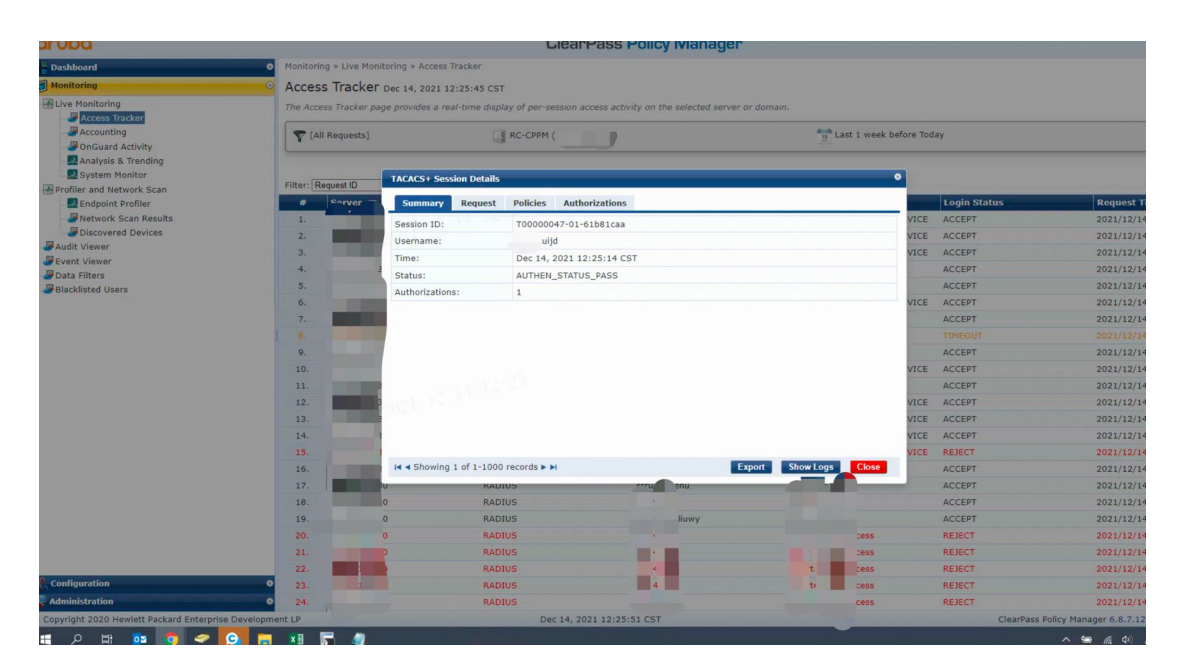

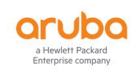

8.1. **日志 Policies -Role**: [User Authenticated], SW ADMIN ////该 role 已通过 Role Mapping 获 得正确映射关系

| aruba                                             |                          | ClearPass P                                                  | olicy Manager                                                                                                    |                                                                                                    |              | Menu                                         |
|---------------------------------------------------|--------------------------|--------------------------------------------------------------|----------------------------------------------------------------------------------------------------|----------------------------------------------------------------------------------------------------|--------------|----------------------------------------------|
| Dashboard                                         | O Monitoring + Live Moni | oring » Access Tracker                                       |                                                                                                    |                                                                                                    |              |                                              |
| Monitoring                                        | Access Tracker           | Dec 14, 2021 12:12:36 CST                                    |                                                                                                    |                                                                                                    |              | 🔮 Auto Refresh                               |
| Live Monitoring                                   | The Access Tracker pa    | e provides a real-time display of per-session access activit | ly on the selected server or domain.                                                                                                    |                                                                                                    |              |                                              |
| Access Tracker                                    |                          |                                                              |                                                                                                    |                                                                                                    |              |                                              |
| Accounting                                        | T [All Requests]         | RC-CPP ))                                                    |                                                                                                    | Last 1 week before To                                                                                          | iday         | Edit                                         |
|                                                   |                          |                                                              |                                                                                                    |                                                                                                    |              |                                              |
| System Monitor                                    |                          | TACACS+ Session Details                                      |                                                                                                    | •                                                                                                    |              | at (1000 - )                                 |
| Profiler and Network Scan                         | Filter: Request ID       |                                                              |                                                                                                    |                                                                                                    |              | Show 1000 V records                          |
| Endpoint Profiler                                 | e Carver                 | Summary Request Policies Authorizations                      |                                                                                                    |                                                                                                    | Login Status | Request Timestamp *                          |
| Network Scan Results     Discovered Devices       | 1                        | Polici                                                       | es Used -                                                                                                    | VICE                                                                                                    | ACCEPT       | 2021/12/14 12:12:31                          |
| Audit Viewer                                      | 2.                       | Service Name: TACACS H3C SWs ACC SER                         | VICE                                                                                                    |                                                                                                    | ACCEPT       | 2021/12/14 12:12:11                          |
| Bevent Viewer                                     | 3.                       | Authentication Source: TACACS AUTH AD                        |                                                                                                    | VICE                                                                                                    | ACCEPT       | 2021/12/14 12:08:37                          |
| Data Filters                                      | 4.                       | Role: [User Authenticated], SW A                             | DMIN                                                                                                    | VICE                                                                                                    | ACCEPT       | 2021/12/14 12:07:46                          |
| Blacklisted Users                                 | 5.                       | Profiles: MGMT-H3C-SW TACACS                                 |                                                                                                    | VICE                                                                                                    | ACCEPT       | 2021/12/14 12:07:31                          |
|                                                   | 0.                       |                                                              |                                                                                                    | VICE                                                                                                    | REJECT       | 2021/12/14 12:07:23                          |
|                                                   | 1.                       |                                                              |                                                                                                    |                                                                                                    | ACCEPT       | 2021/12/14 12:07:13                          |
|                                                   | 8.                       |                                                              |                                                                                                    |                                                                                                    | ACCEPT       | 2021/12/14 12:06:34                          |
|                                                   | 9.                       |                                                              |                                                                                                    |                                                                                                    | ACCEPT       | 2021/12/14 12:03:28                          |
|                                                   | 10.                      |                                                              |                                                                                                    |                                                                                                    | ACCEPT       | 2021/12/14 12:03:03                          |
|                                                   | 11.                      |                                                              |                                                                                                    |                                                                                                    | REJECT       | 2021/12/14 12:01:38                          |
|                                                   | 12.                      |                                                              |                                                                                                    |                                                                                                    | REJECT       | 2021/12/14 12:01:33                          |
|                                                   | 13.                      |                                                              |                                                                                                    |                                                                                                    | REJECT       | 2021/12/14 12:01:30                          |
|                                                   | 14.                      |                                                              |                                                                                                    |                                                                                                    | REJECT       | 2021/12/14 12:01:24                          |
|                                                   | 15.                      |                                                              |                                                                                                    |                                                                                                    | REJECT       | 2021/12/14 12:01:21                          |
|                                                   | 16.                      | A Showing 1 or 1-1000 records P H                            | Export                                                                                                    | Now Logs Close VIGE                                                                                            | ACCEPT       | 2021/12/14 12:00:50                          |
|                                                   |                          | KADIUS                                                       |                                                                                                    | e -access                                                                                                    | REJECT       | 2021/12/14 12:00:48                          |
|                                                   | 18.                      | RADIUS                                                       |                                                                                                    |                                                                                                    | ACCEPT       | 2021/12/14 12:00:20                          |
|                                                   |                          |                                                              |                                                                                                    |                                                                                                    |              |                                              |
|                                                   | 20.                      | TACACS                                                       | and the second second s | E                                                                                                    | ACCEPT       | 2021/12/14 11:59:54                          |
|                                                   | 21.                      | TACACS                                                       |                                                                                                    |                                                                                                    | ACCEPT       | 2021/12/14 11:59:24                          |
| R. m. Ramatan                                     | 22.                      | TACACS                                                       |                                                                                                    | the second second second second second second second second second second second second second second second s | ACCEPT       | 2021/12/14 11:53:34                          |
| 2 Configuration                                   | 23.                      | RADIUS                                                       |                                                                                                    |                                                                                                    | ACCEPT       | 2021/12/14 11:53:23                          |
| Administration                                    | 0 24.                    | ) TACACS                                                     |                                                                                                    | CE                                                                                                    | ACCEPT       | 2021/12/14 11:53:20                          |
| Copyright 2020 Hewlett Packard Enterprise Develop | pment LP                 | Dec 14, 2021 12:12:4                                         | 8 CST                                                                                                    |                                                                                                    | Cle          | arPass Policy Manager 6.8.7.120583 on C2000V |
| 🏽 P 単 📴 🧿 🛹 💽 !                                   | <b>. 1 .</b> 🦪           |                                                              |                                                                                                    |                                                                                                    |              | へ 12:12<br>へ 10 歳 中 よ 英 <u>2021/12/14</u> 見  |

8.2. Authorizations - Status : Pass ////获得相关权限授权

| aruba                                                   |                                                                                                    | Clearl                                | Pass Policy Manag | jer               |              | -            | Menu 🗮                                |  |
|---------------------------------------------------------|----------------------------------------------------------------------------------------------------|---------------------------------------|-------------------|-------------------|--------------|--------------|---------------------------------------|--|
| Dashboard 0                                             | Monitoring > Live Moni                                                                                                | toring » Access Tracker               |                   |                   |              |              |                                       |  |
| Monitoring O                                            | Access Tracker                                                                                                    | Dec 14, 2021 12:25:45 CST             |                   |                   |              |              | 🕑 Auto Refresh                        |  |
| Live Monitoring                                         | The Access Tracker page provides a real-time display of per-session access activity on the selected server or domain. |                                       |                   |                   |              |              |                                       |  |
| Accounting     OnGuard Activity     Analysis & Trending | T [All Requests]                                                                                                    | RC-CPPM                               |                   | b Last 1 week     | k before Tod | ay           | Edit                                  |  |
| System Monitor                                          | Filter: Request ID                                                                                                    | TACACS+ Session Details               |                   |                   | •            |              | Show 1000 V records                   |  |
| Profiler and Network Scan                               | * Ever                                                                                                    | Summary Request Policies Autho        | rizations         |                   |              | Login Status | Request Timestamp *                   |  |
|                                                         | 1.                                                                                                    |                                       |                   |                   | VICE         | ACCEPT       | 2021/12/14 12:25:14                   |  |
| Discovered Devices                                      | 2.                                                                                                    | Commands Used Status Request Tim      | ie                |                   | VICE         | ACCEPT       | 2021/12/14 12:24:21                   |  |
| Audit Viewer                                            | з.                                                                                                    | shell exec Pass Dec 14, 2021          | 12:25:14 CST      |                   | VICE         | ACCEPT       | 2021/12/14 12:24:03                   |  |
| Event Viewer                                            | 4.                                                                                                    |                                       |                   |                   |              | ACCEPT       | 2021/12/14 12:23:53                   |  |
| Blacklisted Users                                       | 5.                                                                                                    |                                       |                   |                   |              | ACCEPT       | 2021/12/14 12:20:57                   |  |
|                                                         | 6.                                                                                                    |                                       |                   |                   | VICE         | ACCEPT       | 2021/12/14 12:19:11                   |  |
|                                                         | 7.                                                                                                    |                                       |                   |                   |              | ACCEPT       | 2021/12/14 12:18:32                   |  |
|                                                         | 8,                                                                                                    |                                       |                   |                   |              |              | 2021/12/14 12:18:24                   |  |
|                                                         | 9.                                                                                                    |                                       |                   |                   |              | ACCEPT       | 2021/12/14 12:18:23                   |  |
|                                                         | 10.                                                                                                    |                                       |                   |                   | VICE         | ACCEPT       | 2021/12/14 12:12:31                   |  |
|                                                         | 11.                                                                                                    |                                       |                   |                   |              | ACCEPT       | 2021/12/14 12:12:11                   |  |
|                                                         | 12.                                                                                                    |                                       |                   |                   | VICE         | ACCEPT       | 2021/12/14 12:08:37                   |  |
|                                                         | 13.                                                                                                    |                                       |                   |                   | VICE         | ACCEPT       | 2021/12/14 12:07:46                   |  |
|                                                         | 14.                                                                                                    |                                       |                   |                   | VICE         | ACCEPT       | 2021/12/14 12:07:31                   |  |
|                                                         | 15.                                                                                                    |                                       |                   |                   | VICE         | REJECT       | 2021/12/14 12:07:23                   |  |
|                                                         | 16.                                                                                                    | Id d Showing 1 of 1-1000 records > >I |                   | Export Logs Close |              | ACCEPT       | 2021/12/14 12:07:13                   |  |
|                                                         | 17.                                                                                                    | RADIUS                                | struggie.znu      | WIT               |              | ACCEPT       | 2021/12/14 12:06:34                   |  |
|                                                         | 18.                                                                                                    | RADIUS                                | claire.chu        |                   |              | ACCEPT       | 2021/12/14 12:03:28                   |  |
|                                                         | 19.                                                                                                    | RADIUS                                | wenyong.liuwy     |                   |              | ACCEPT       | 2021/12/14 12:03:03                   |  |
|                                                         | 20.                                                                                                    | RADIUS                                | 0794491           |                   |              | REJECT       | 2021/12/14 12:01:38                   |  |
|                                                         |                                                                                                    | RADIUS                                | 0794491           |                   |              | REJECT       | 2021/12/14 12:01:33                   |  |
|                                                         | 22.                                                                                                    | RADIUS                                | 0794491           |                   |              | REJECT       | 2021/12/14 12:01:30                   |  |
| Configuration 0                                         | 23.                                                                                                    | RADIUS                                | 0794491           |                   |              | REJECT       | 2021/12/14 12:01:24                   |  |
| Administration 0                                        | 24.                                                                                                    | RADIUS                                | 0794491           |                   |              | REJECT       | 2021/12/14 12:01:21                   |  |
| Copyright 2020 Hewlett Packard Enterprise Developme     | ent LP                                                                                                    | Dec 14, 20                            | 21 12:26:26 CST   |                   |              | ClearPass I  | Policy Manager 6.8.7.120583 on C2000V |  |

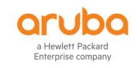

#### 8.3. 交换机查看登陆用户

IDUBLICATION IN THE PROVINCE INTERPORT OF THE PROVINCE INTERPORT OF THE PROVINCE INTERPORT

## 9. 测试验证-2

测试方法:使用在非对应 memberOf 属性值的组成员账号登陆 H3C 交换机

测试结果:在 ClearPass Tracker 中查看日志信息

#### 测试结果说明:

- Summary Status: AUTHEN\_STATUS\_PASS 成功通过认证
- Authorizations Status: Fail ////因无法匹配 SW ADMIN 的角色,授权失败,无法登 陆交换机;如下图二所示

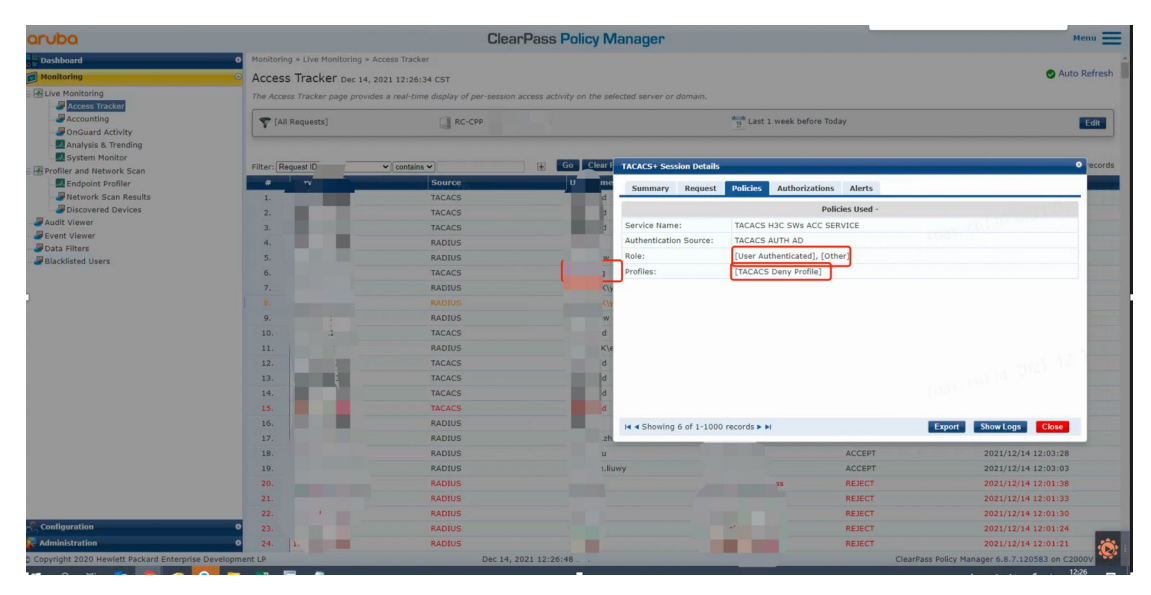

| Summary Red   | quest P               | olicies | Authorizations                       | Alerts |                    |
|---------------|-----------------------|---------|--------------------------------------|--------|--------------------|
| commands Used | <b>Status</b><br>Fail | Requi   | e <u>st Time</u><br>4, 2021 12:19:11 | CST    | 1007-00110 2021-12 |
|               |                       |         |                                      |        |                    |
|               |                       |         |                                      |        |                    |
|               |                       |         |                                      |        |                    |
|               |                       |         |                                      |        |                    |